# Pensamento computacional com Scratch: construindo o jogo "Gato Voador"

# Sumário

| Obje | etivo da aula               | . 2 |
|------|-----------------------------|-----|
| Reci | ursos utilizados            | . 2 |
| Resi | ultado                      | . 2 |
| Com  | no fazer?                   | . 3 |
| 1.   | O cenário                   | . 3 |
| 2.   | O Ator                      | . 6 |
| 3.   | Programação                 | . 8 |
|      | Evento                      | . 8 |
|      | Sensor                      | . 9 |
|      | Direções corretas (decisão) | 12  |
|      | Movimento                   | 16  |
|      | Posição inicial             | 23  |
|      | Fantasias                   | 26  |
| Mel  | horias                      | 28  |
|      |                             |     |

# Objetivo da aula

Explorar os blocos de programação do Scratch e criar jogo

#### Recursos utilizados

Todo o jogo será construído editor do Scratch, disponível em <u>https://scratch.mit.edu/projects/editor/</u>. Os recursos explorados serão:

- Movimento
- Aparência
- Sensores
- Decisão
- Repetição

## Resultado

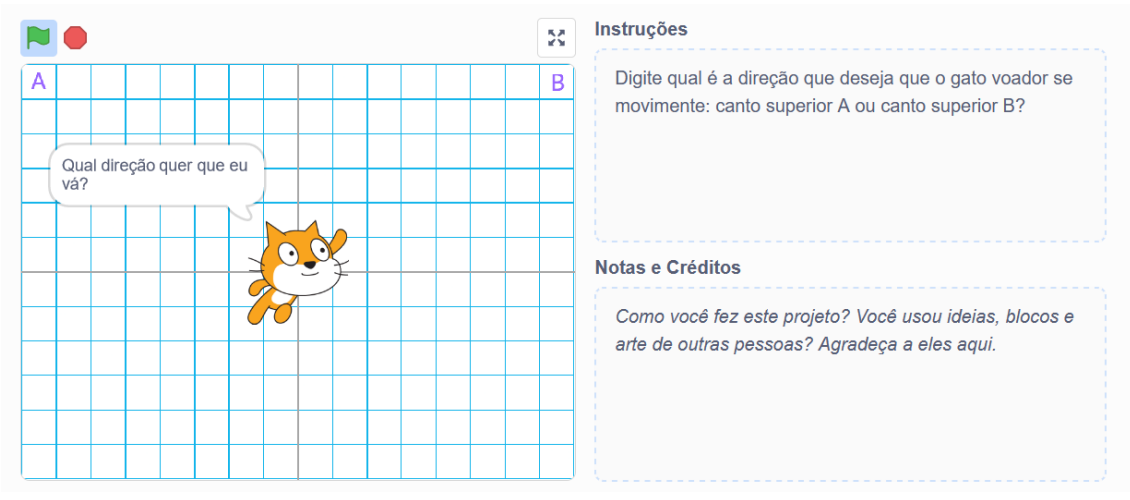

O resultado será um jogo em que o usuário poderá escolher para qual direção o gato deve voar. Veja como deve ficar: <u>https://scratch.mit.edu/projects/504760716</u>

# Como fazer?

## 1. O cenário

As opções de cenário ficam no canto inferior direito:

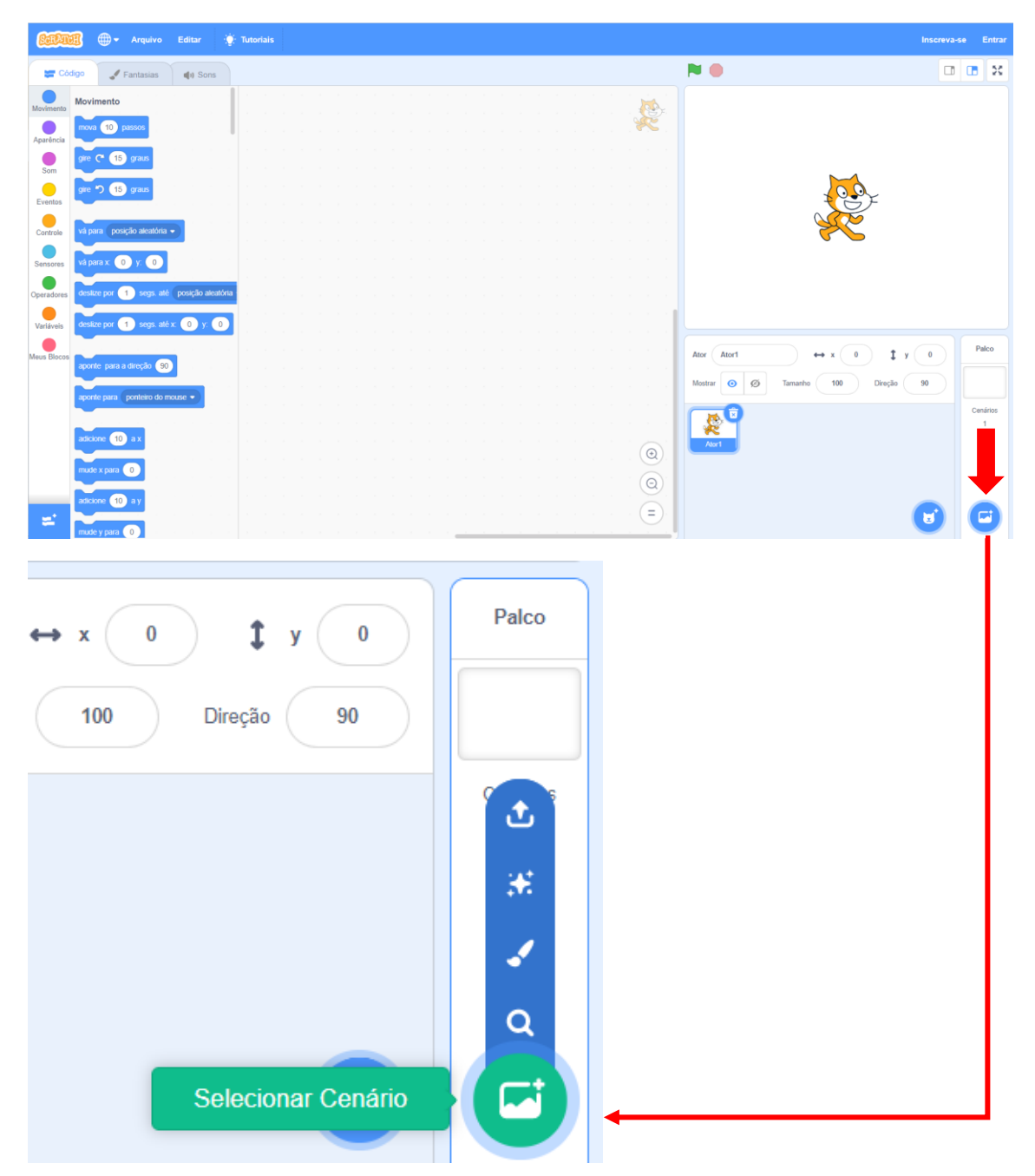

Clique na opção "Selecionar Cenário", na nova janela escolha o cenário "Xy-grid-30px"

| ← Voltar     |             |              | Seleci            | onar Cenário    |                |              |              |
|--------------|-------------|--------------|-------------------|-----------------|----------------|--------------|--------------|
| Q Buscar     | Tudo Imagir | ários Música | Esportes Exterior | Interior Espaço | Embaixo d'água | Padrões      |              |
| Savanna      | School      | Slopes       | Soccer            | Soccer 2        | Space          | Space City 1 | Space City 2 |
| Spaceship    | Spotlight   | Stars        | Stripes           | Theater         | Theater 2      | Tree         | Underwater 1 |
| Underwater 2 | Urban       | Wall 1       | Wall 2            | Water And       | Wetland        | Winter       | Witch House  |
| Woods        | Woods And   | Xy-grid      | Xy-grid-20px      | Xy-grid-30px    |                |              |              |

Agora, precisamos desenhar os valores "A" e "B" no cenário, nos cantos superiores para orientar o jogador para escolher o lado.

Com o cenário ainda selecionado (clique em cima da miniatura dele no item Palco):

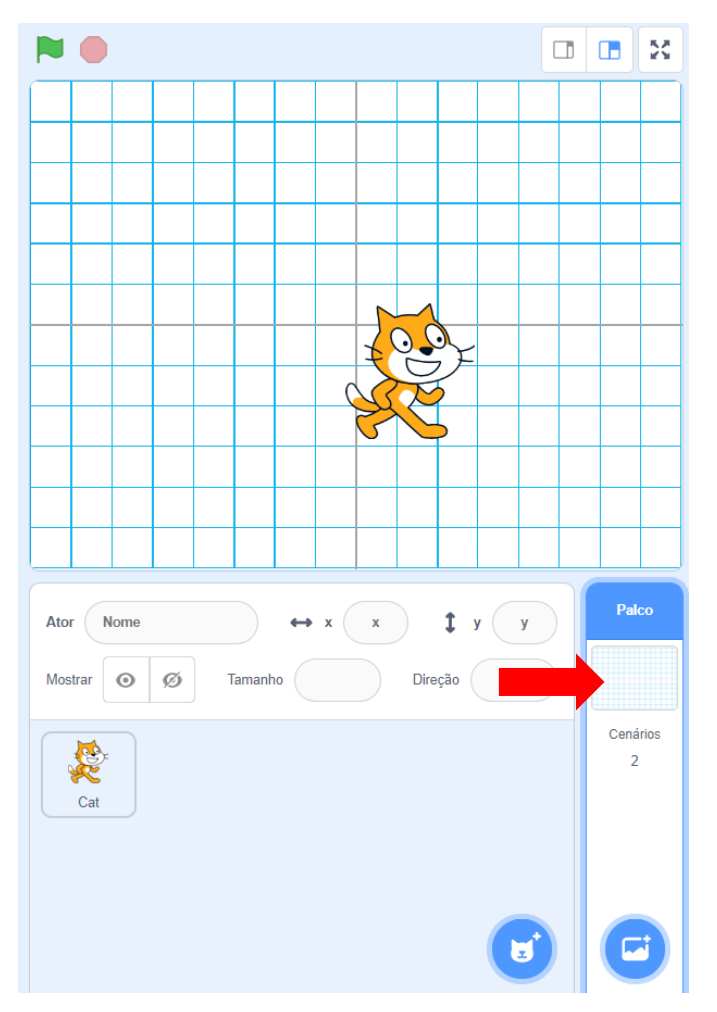

Clique na aba "Cenários":

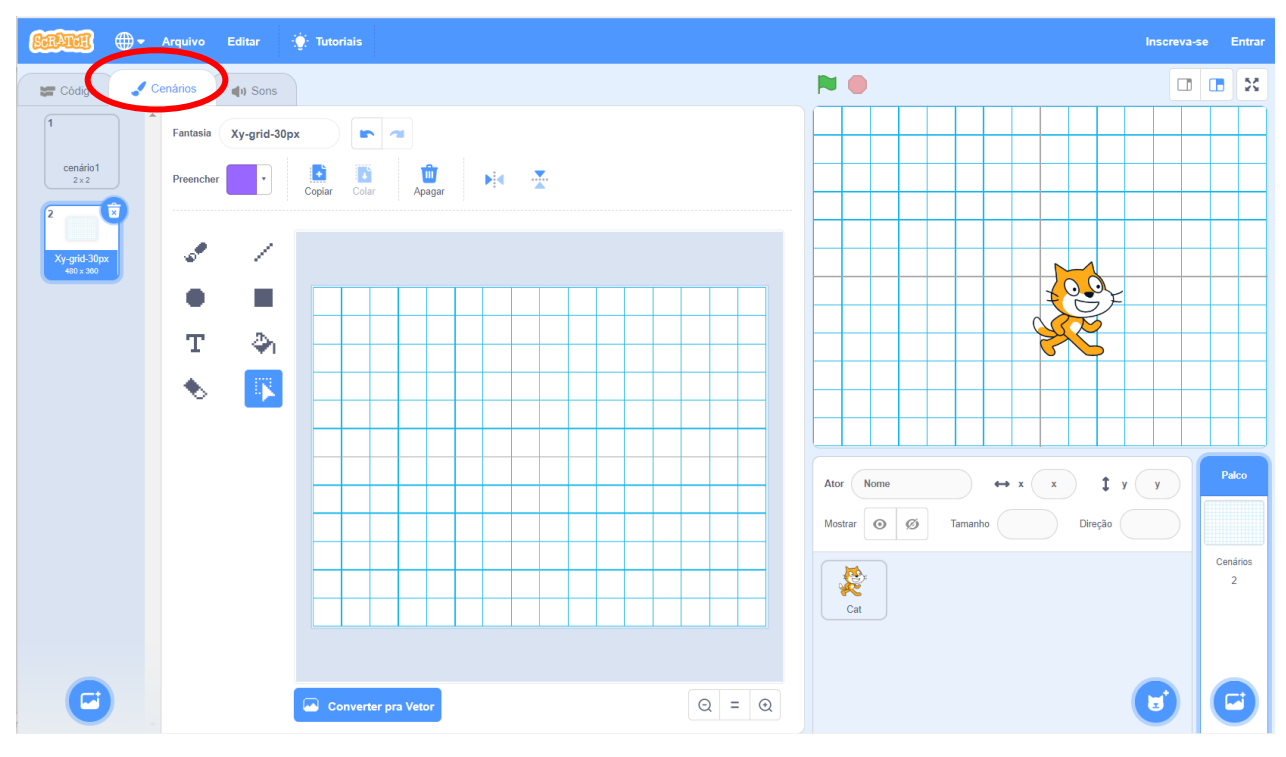

Com a ferramenta "Texto" clique no canto superior direito e digite B e no canto superior esquerdo digite A:

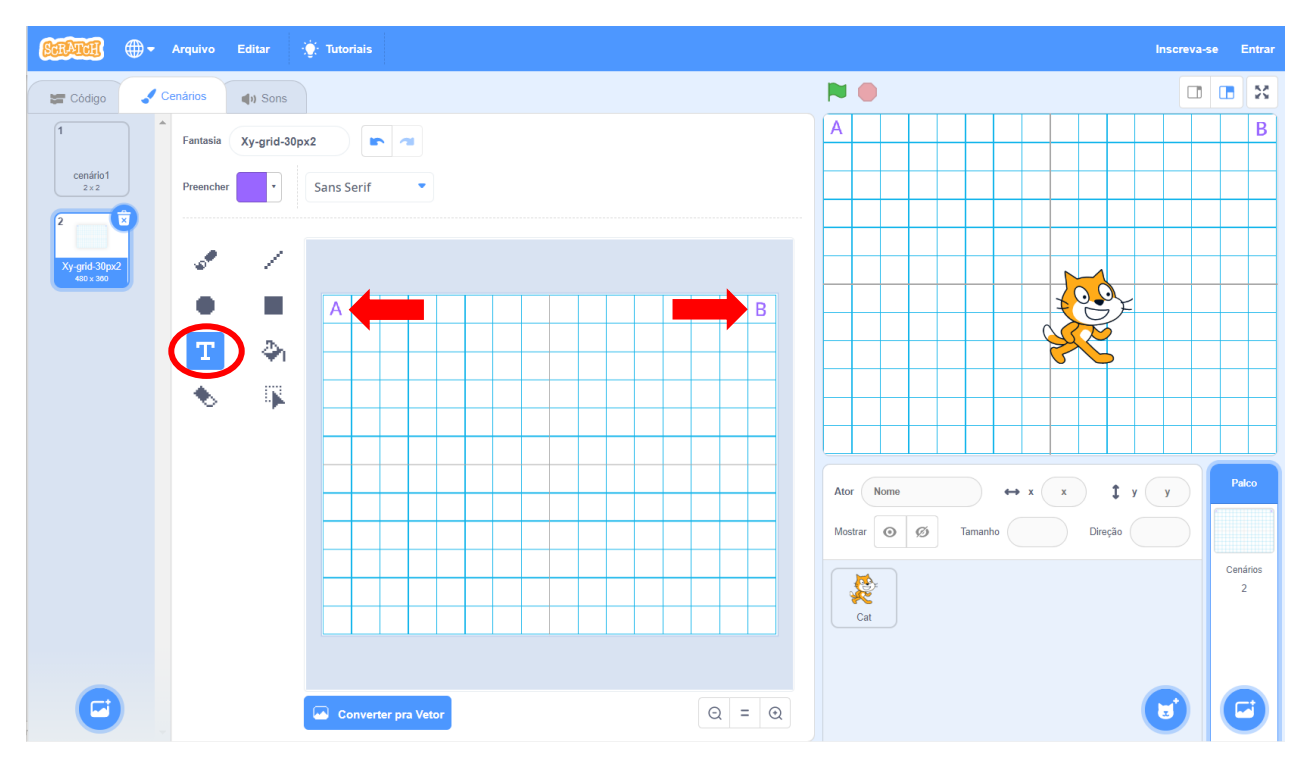

Pronto! O cenário está pronto, clique agora na aba "Código" novamente.

#### 2. O Ator

Para o ator, vamos apagar o ator padrão e selecionar o gato voador. Primeiro, logo abaixo do palco, clique na lixeira acima da miniatura do ator:

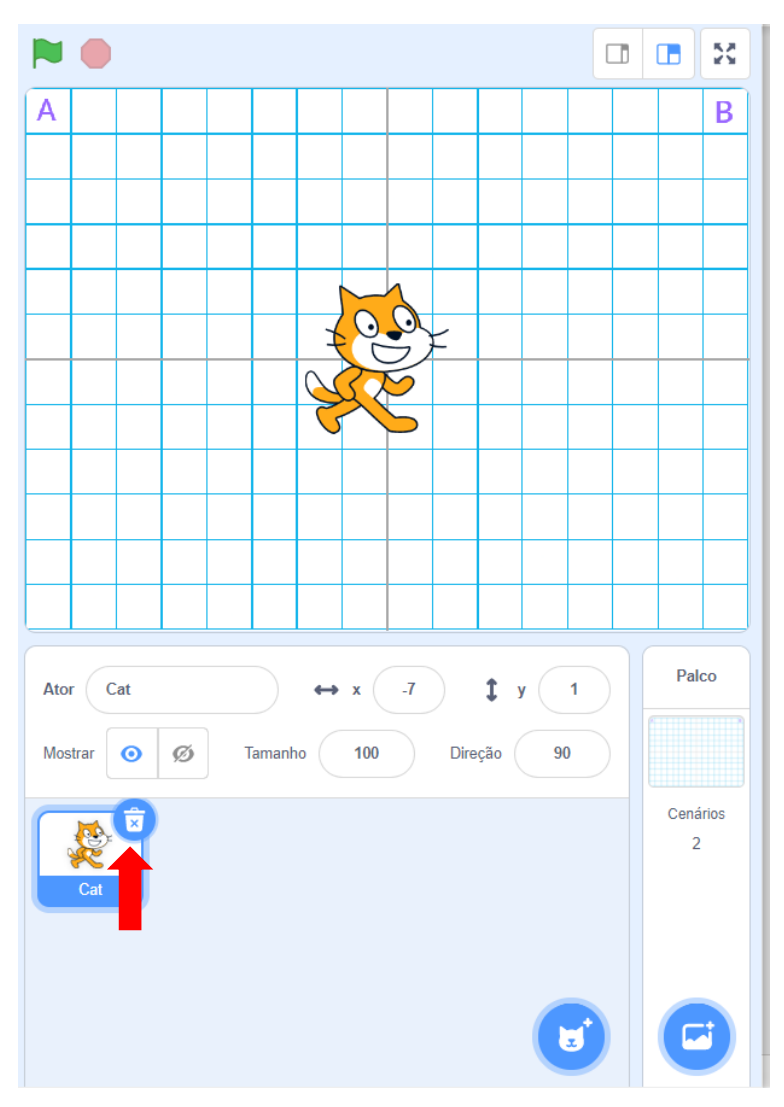

Em seguida clique no botão inferior direito para escolher um novo ator:

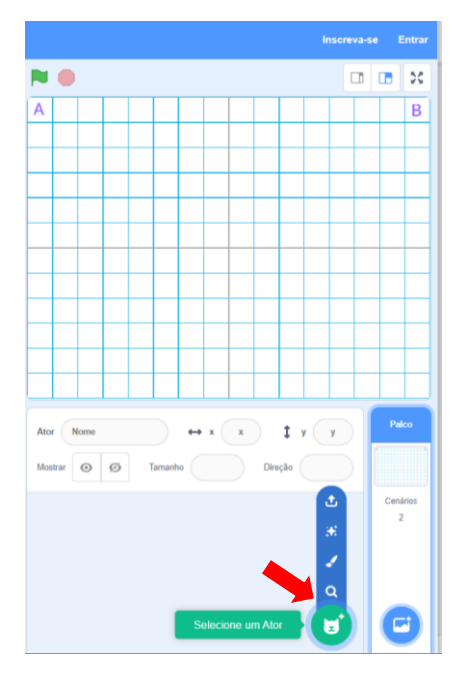

Clique na opção "Selecione um Ator" e na nova janela escolha o "Cat Flying"

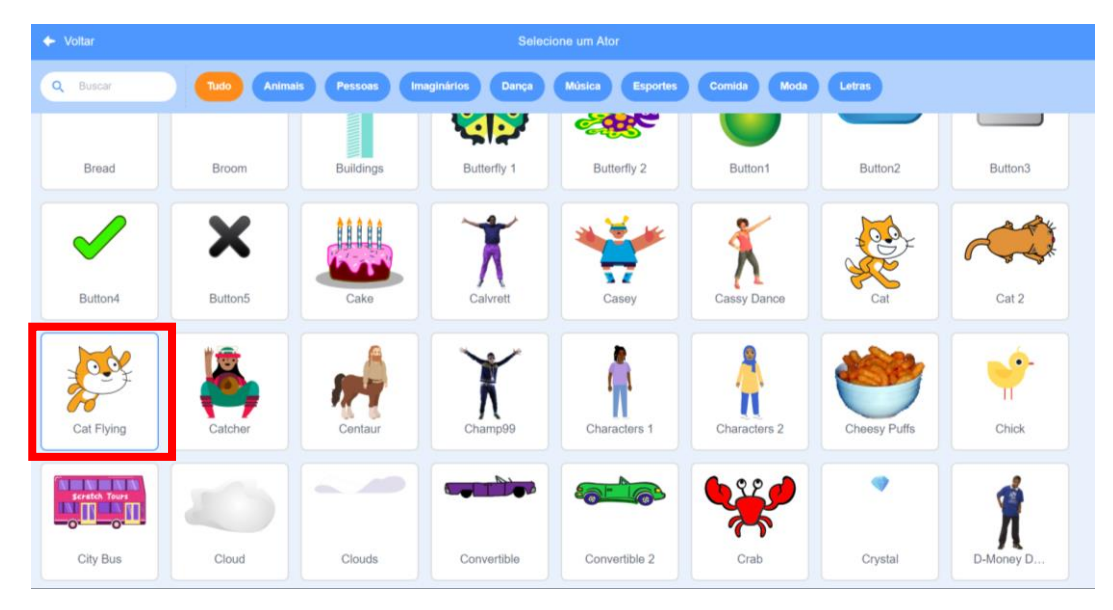

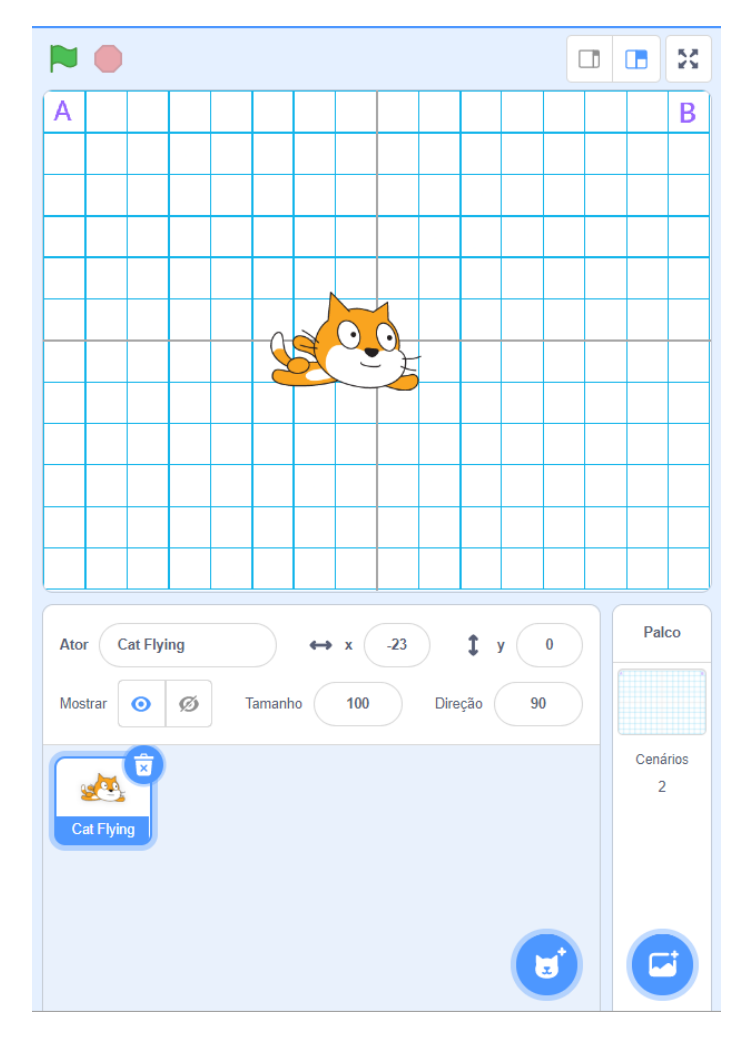

#### O palco e os atores ficarão da seguinte forma:

#### 3. Programação

Com o cenário e ator definidos, vamos programar todo o comportamento do jogo!

#### Evento

O primeiro passo é definir o "Evento", ou seja, qual será a ação que irá dar início ao nosso jogo. Para este tutorial, vamos colocar o evento para quando o usuário clicar na bandeira. Nas opções do lado esquerdo, clique em "Eventos" e clique e arraste o primeiro o bloco

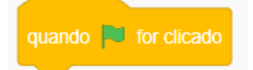

para o centro da tela:

| SCRATC      | 🗓 🌐 🗕 Arquivo                | Editar         | ÷ | Tutori | ais |   |    |  |        |      |  |  |  |  |                   |   |
|-------------|------------------------------|----------------|---|--------|-----|---|----|--|--------|------|--|--|--|--|-------------------|---|
| 🚝 Cód       | ligo 🚽 Fantasias             | () Sons        |   |        |     |   |    |  |        |      |  |  |  |  |                   |   |
| Movimento   | Eventos                      |                |   |        |     |   |    |  |        |      |  |  |  |  |                   |   |
|             | quando 🏴 for clicado         |                |   |        |     |   |    |  |        |      |  |  |  |  |                   | 2 |
| Aparência   |                              |                | - |        |     |   |    |  |        |      |  |  |  |  |                   |   |
| Som         | quando a tecla espaço 👻      | for pressionad | a |        |     | * | qu |  | or cli | cado |  |  |  |  |                   |   |
| Eventos     | quando este ator for clicado |                |   |        |     |   |    |  |        |      |  |  |  |  |                   |   |
| Controle    |                              |                |   |        |     |   |    |  |        |      |  |  |  |  |                   |   |
| Sensores    | quando o cenário mudar para  | cenário1 💌     | 1 |        |     |   |    |  |        |      |  |  |  |  |                   |   |
|             |                              |                |   |        |     |   |    |  |        |      |  |  |  |  |                   |   |
| Operadores  |                              |                | 1 |        |     |   |    |  |        |      |  |  |  |  |                   |   |
| Variáveis   | guando eu receber mensao     | iem 1 💌        |   |        |     |   |    |  |        |      |  |  |  |  |                   |   |
| Meus Blocos |                              |                |   |        |     |   |    |  |        |      |  |  |  |  |                   |   |
|             | transmita mensagem 1 •       |                |   |        |     |   |    |  |        |      |  |  |  |  |                   |   |
|             | transmita mensagem 1 🔹       | e espere       |   |        |     |   |    |  |        |      |  |  |  |  |                   |   |
|             | Controle                     |                |   |        |     |   |    |  |        |      |  |  |  |  | $( \rightarrow )$ |   |
|             | espere 1 seg                 |                |   |        |     |   |    |  |        |      |  |  |  |  | 0                 |   |
|             |                              |                |   |        |     |   |    |  |        |      |  |  |  |  | Q                 | 1 |
| <b>=</b>    | repita 10 vezes              |                |   |        |     |   |    |  |        |      |  |  |  |  | Ξ                 |   |

#### Sensor

Agora, vamos colocar um sensor de pergunta, para o nosso gato voador perguntar para o usuário qual direção que ele deseja voar. Clique no canto esquerdo na opção "Sensores",

clique e arraste o bloco

pergunte Qual o seu nome? e espere

para o centro da tela:

| SCRAT       | 🌒 🌐 🗕 Arquivo               | Editar       | ģ: · | Tutoriais |             |        |         |      |      |      |  |  |                |   |
|-------------|-----------------------------|--------------|------|-----------|-------------|--------|---------|------|------|------|--|--|----------------|---|
| Có          | digo 🦨 Fantasias            | () Sons      |      |           |             |        |         |      |      |      |  |  |                |   |
|             | Sensores                    |              |      |           |             |        |         |      |      |      |  |  |                |   |
| Movimento   | tocando em ponteiro do      | mouse 🗸 ?    |      |           |             |        |         |      |      |      |  |  | <u></u>        |   |
| Aparência   | tocando na cor 🔵 ?          |              |      |           |             | 1 - 1  |         |      |      |      |  |  |                |   |
|             | a cor está tocando          |              |      |           | quando      | p for  |         |      |      |      |  |  |                |   |
| Som         |                             |              |      |           | <br>pergunt | e Qual | o seu n | ome? | e es | pere |  |  |                |   |
| Eventos     | distancia ate ponteiro do l | mouse -      |      |           |             |        |         |      |      |      |  |  |                |   |
|             | pergunte Qual o seu nome    | e espere     |      | n         |             |        |         |      |      |      |  |  |                |   |
| Controle    |                             |              |      |           |             |        |         |      |      |      |  |  |                |   |
| Sensores    | resposta                    |              |      |           |             |        |         |      |      |      |  |  |                |   |
| Operadores  | tecla espaço - pressi       | onada?       |      |           |             |        |         |      |      |      |  |  |                |   |
|             | mouse pressionado?          |              |      |           |             |        |         |      |      |      |  |  |                |   |
| Variáveis   |                             |              |      |           |             |        |         |      |      |      |  |  |                |   |
| Meus Blocos | posição x do mouse          |              |      |           |             |        |         |      |      |      |  |  |                |   |
|             | posição y do mouse          |              | L    |           |             |        |         |      |      |      |  |  |                |   |
|             | defina modo de arrasto para | arrastável 🗸 |      |           |             |        |         |      |      |      |  |  |                |   |
|             |                             |              |      |           |             |        |         |      |      |      |  |  |                |   |
|             | ruído                       |              |      |           |             |        |         |      |      |      |  |  |                |   |
|             |                             |              |      |           |             |        |         |      |      |      |  |  | ( <del>)</del> |   |
|             | cronômetro                  |              |      |           |             |        |         |      |      |      |  |  | Q              |   |
|             | zere o cronômetro           |              |      |           |             |        |         |      |      |      |  |  |                | U |
| <b>*</b>    |                             |              |      |           |             |        |         |      |      |      |  |  |                |   |

É importante encaixar no bloco anterior, o bloco não pode ficar "solto".

Faça um **teste** e veja o que acontece, clique no ícone da bandeira:

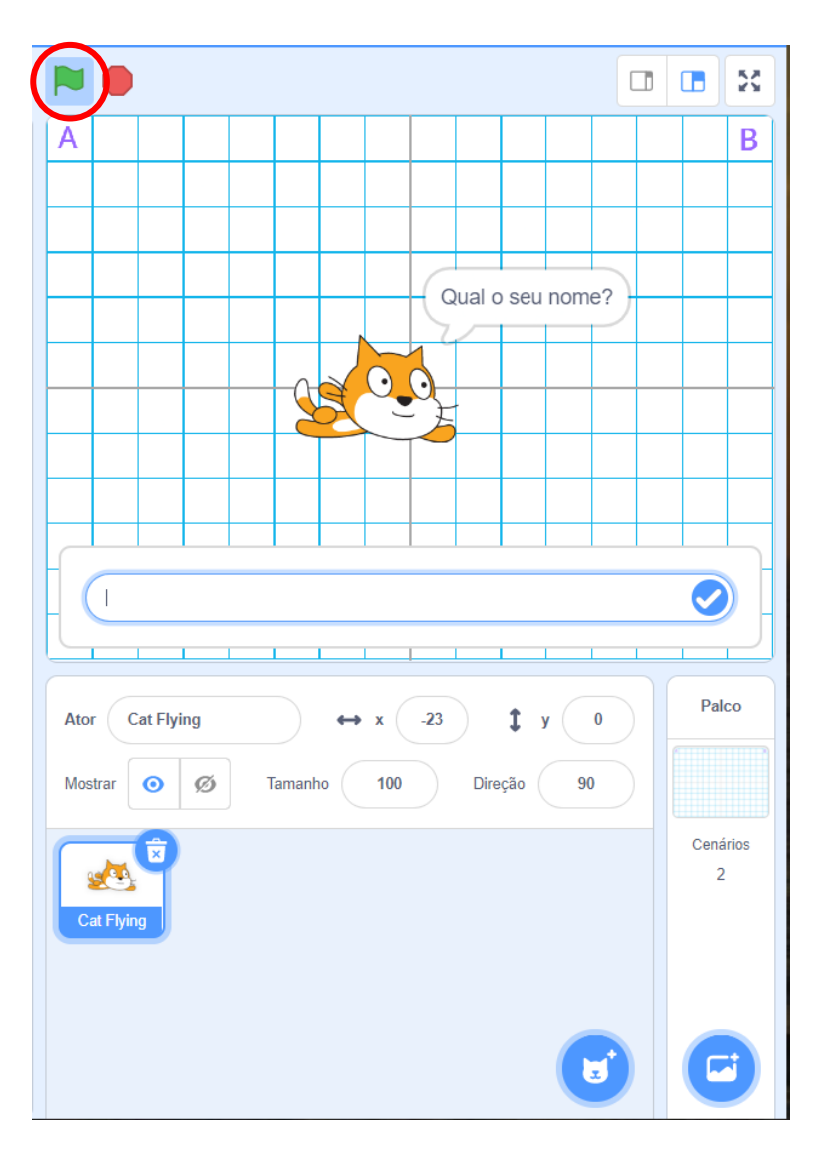

O nosso gato voador fez uma pergunta e é possível escrever uma resposta! Entretanto, não é o nome do usuário que desejamos saber, correto? Portanto, pare a execução do jogo clicando no ícone de pare, ao lado direito da bandeira. Em seguida, no centro da tela, clique no bloco do sensor, selecione o texto "Qual é o seu nome?" e digite "Qual direção quer que eu vá?":

|  |   |        |      |        |        |      |       |        |   |        |  |  | 1 |     |
|--|---|--------|------|--------|--------|------|-------|--------|---|--------|--|--|---|-----|
|  |   |        |      |        |        |      |       |        |   |        |  |  |   | TH. |
|  |   |        |      |        |        |      |       |        |   |        |  |  |   |     |
|  | q |        | P    | for cl | icado  |      |       |        |   |        |  |  |   |     |
|  | р | ergunt | te 🕻 | Qual d | ireção | quer | que e | eu vá? | e | espere |  |  |   |     |
|  |   |        |      |        |        |      |       |        |   |        |  |  |   |     |
|  |   |        |      |        |        |      |       |        |   |        |  |  |   |     |
|  |   |        |      |        |        |      |       |        |   |        |  |  |   |     |
|  |   |        |      |        |        |      |       |        |   |        |  |  |   |     |
|  |   |        |      |        |        |      |       |        |   |        |  |  |   |     |

#### Direções corretas (decisão)

Agora, vamos para uma parte importante do jogo! Ao recebermos a resposta do usuário, precisamos verificar qual é a direção digitada:

- Se a resposta for A então o gato voador deve se movimentar para o canto superior esquerdo.
- Se a resposta for B então o gato voador deve se movimentar para o canto superior direito.

Para programarmos essa decisão, vamos utilizar os blocos de "Controle":

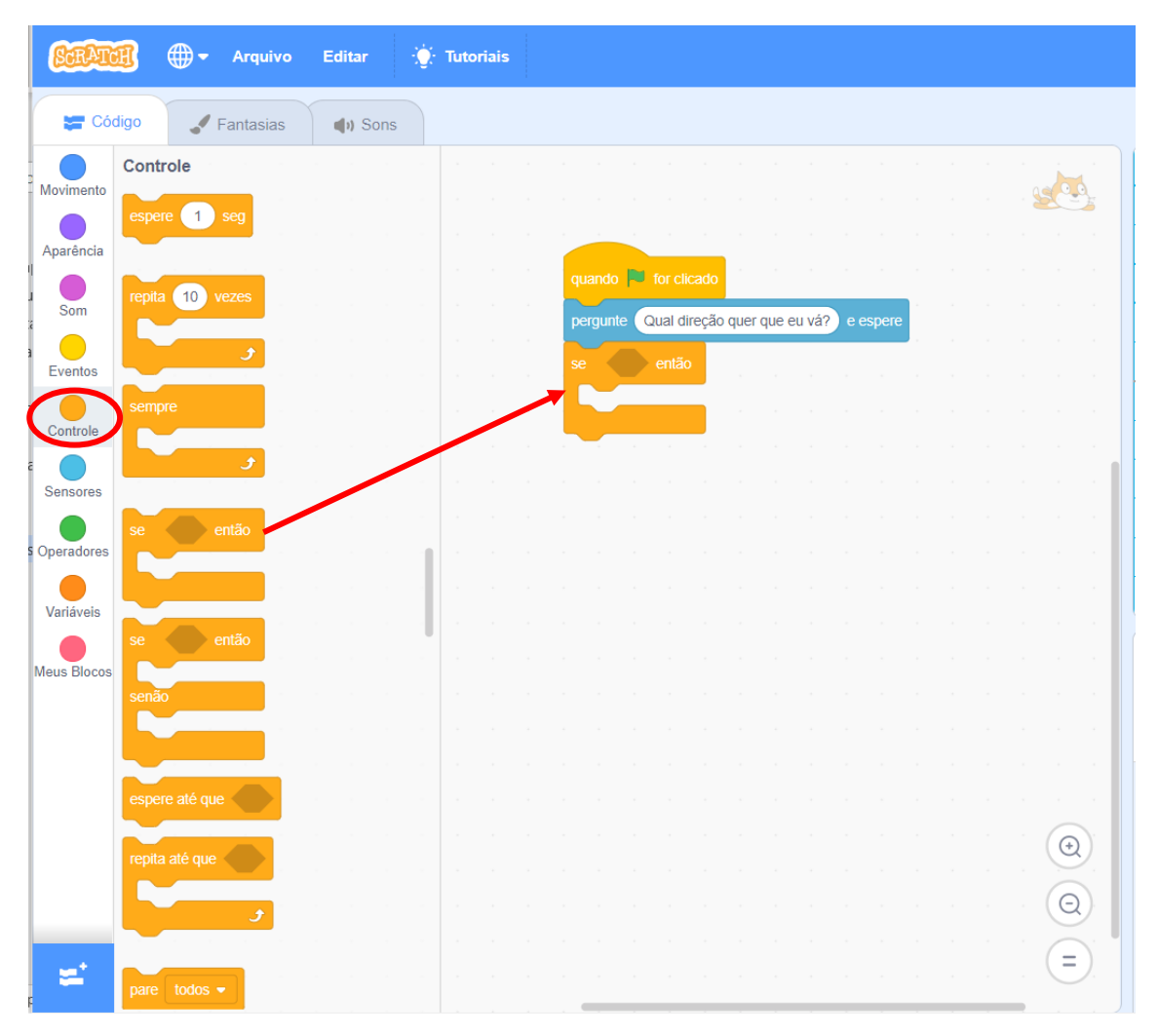

Agora, precisamos colocar um "Operador" de verificação, se a resposta digitada é A. Clique e arraste o operador de comparação de igualdade, ou seja, este aqui:

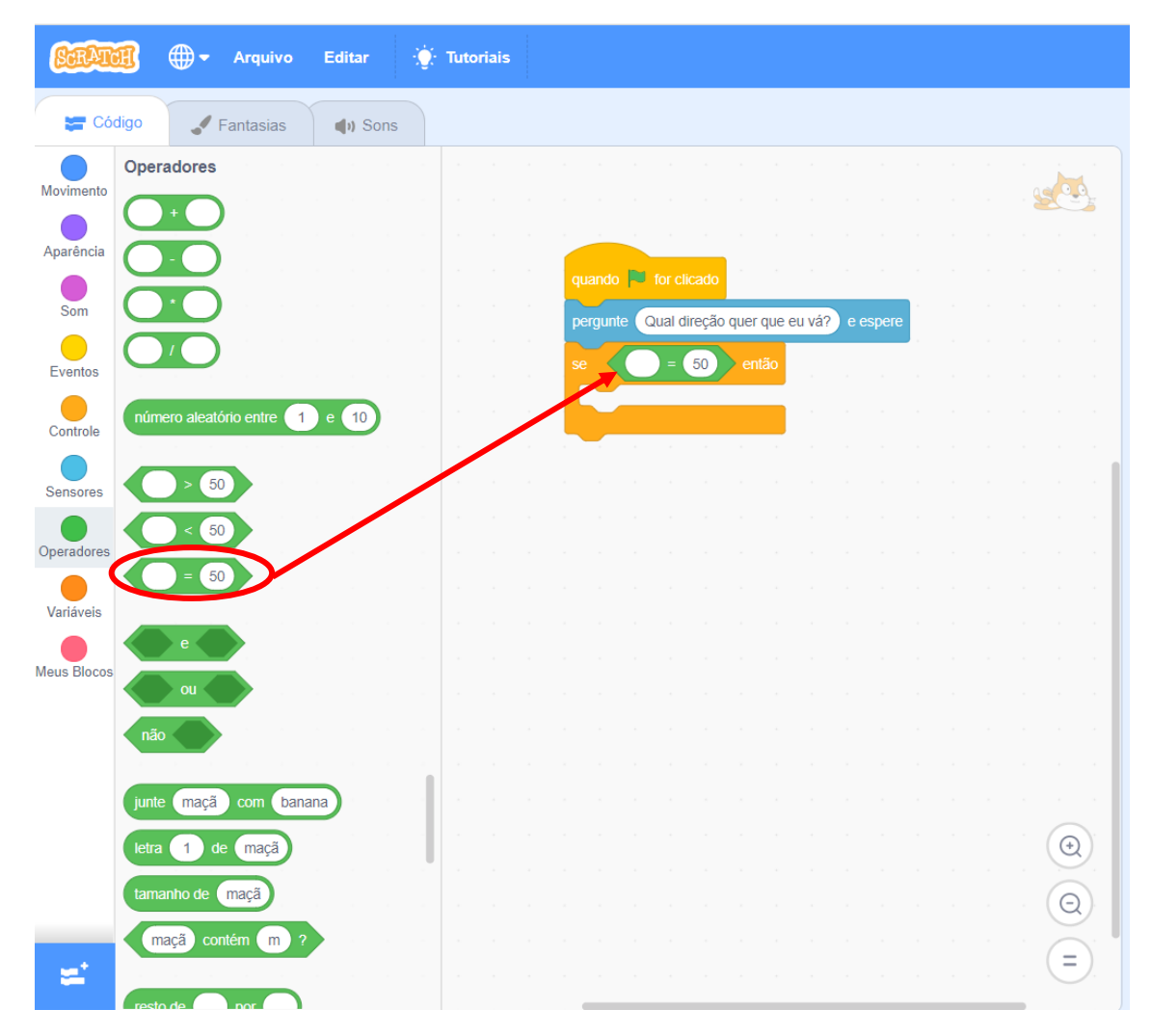

Você deve encaixar na área sombreada do bloco.

Agora, nós não queremos comparar nada com 50, o que queremos na verdade é verificar a **resposta** do usuário, então, clique na opção de "Sensores" do lado esquerdo e veja que bem abaixo do bloco de pergunta temos um bloco com a resposta. Clique e arraste-o para o primeiro espaço em branco do operador de comparação, assim:

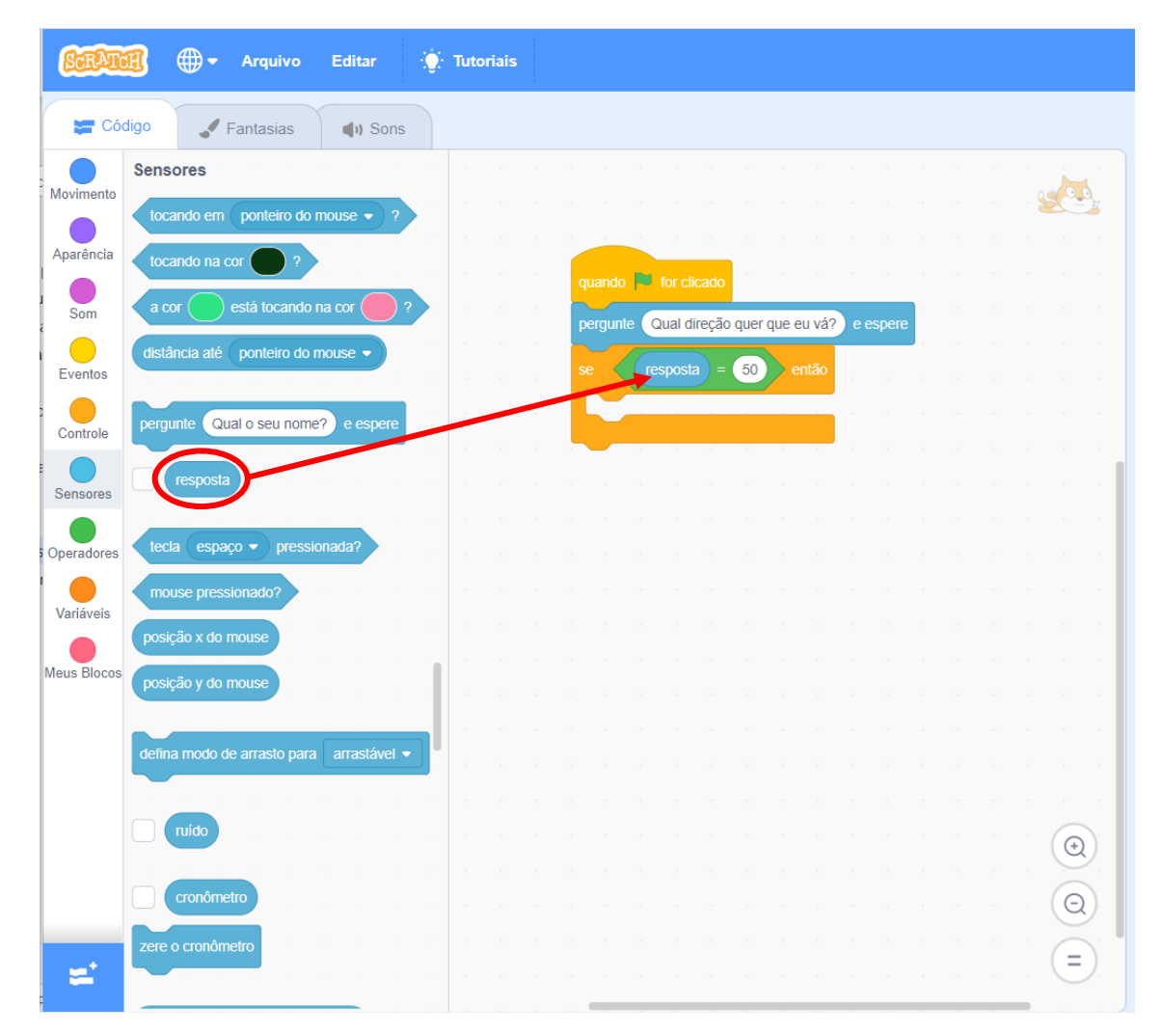

Agora, clique no "50" e digite A, deverá ficar assim:

| quando 🏴 for clicado                           |  |
|------------------------------------------------|--|
| pergunte Qual direção quer que eu vá? e espere |  |
| se resposta = A então                          |  |
|                                                |  |
|                                                |  |
|                                                |  |

Faremos a mesma coisa para quando a resposta for B. Mas vamos usar um atalho. Clique com botão direito em cima do bloco SE e escolha a opção duplicar:

| н н |          |          |          |        |         |     |      |      |  |  |  |
|-----|----------|----------|----------|--------|---------|-----|------|------|--|--|--|
| ·   | quando   | 🏓 for cl | icado    |        |         |     |      |      |  |  |  |
| · . | pergunte | Qual d   | ireção q | uer qu | ie eu ' | vá? | e es | pere |  |  |  |
|     | e Z      | respost  | a) = (   | A      | entá    | io  |      |      |  |  |  |
|     |          | Duplica  | r        |        |         |     |      |      |  |  |  |
|     |          | Coment   | ar       |        |         |     |      |      |  |  |  |
|     |          | Apagar   | 3 Bloce  | OS     |         |     |      |      |  |  |  |
|     | <u> </u> |          |          |        |         |     | -    |      |  |  |  |

Encaixe o bloco duplicado embaixo do bloco anterior:

| quando   | 🏓 for a | licado  |        |        |       |        |       |  |  |  |
|----------|---------|---------|--------|--------|-------|--------|-------|--|--|--|
| pergunte | Qual    | direção | quer o | lne er | ı vá? | ) e es | spere |  |  |  |
| se       | respos  | sta =   | A      | en     | tão   |        |       |  |  |  |
|          |         |         |        |        |       |        |       |  |  |  |
| se       | respos  | sta =   | A      | ) en   | Itão  |        |       |  |  |  |
|          |         |         |        |        |       |        |       |  |  |  |
|          |         |         |        |        |       |        |       |  |  |  |

E substitua o A por B no segundo bloco, ficará assim:

|             |          |           |       |       |    |       |  | . S |  |
|-------------|----------|-----------|-------|-------|----|-------|--|-----|--|
|             |          |           |       |       |    |       |  |     |  |
| quando      | tor clic | ado       |       |       |    |       |  |     |  |
| pergunte    | Qual di  | eção quer | que e | u vá? | ee | spere |  |     |  |
|             | roopooto |           |       | rtão  |    |       |  |     |  |
| se          | Tesposia | ) = (A    | e     | itao  |    |       |  |     |  |
|             |          |           |       |       |    |       |  |     |  |
|             | rooposta |           |       | atão  |    |       |  |     |  |
| Se          | Tesposia |           |       | itao  |    |       |  |     |  |
|             |          |           |       |       |    |       |  |     |  |
| н. — н. — — |          |           |       |       |    |       |  |     |  |

#### Movimento

Agora, vamos programar o movimento do nosso gato voador. Antes de mais nada, vamos entender como funciona as direções no Scratch:

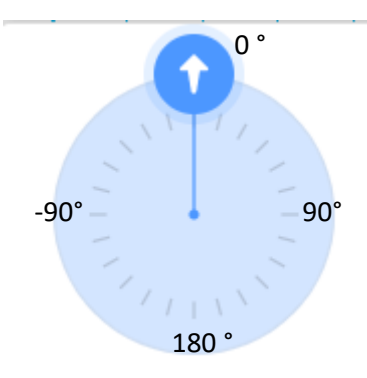

Para explorar, na parte inferior do palco, você terá as opções direção do ator:

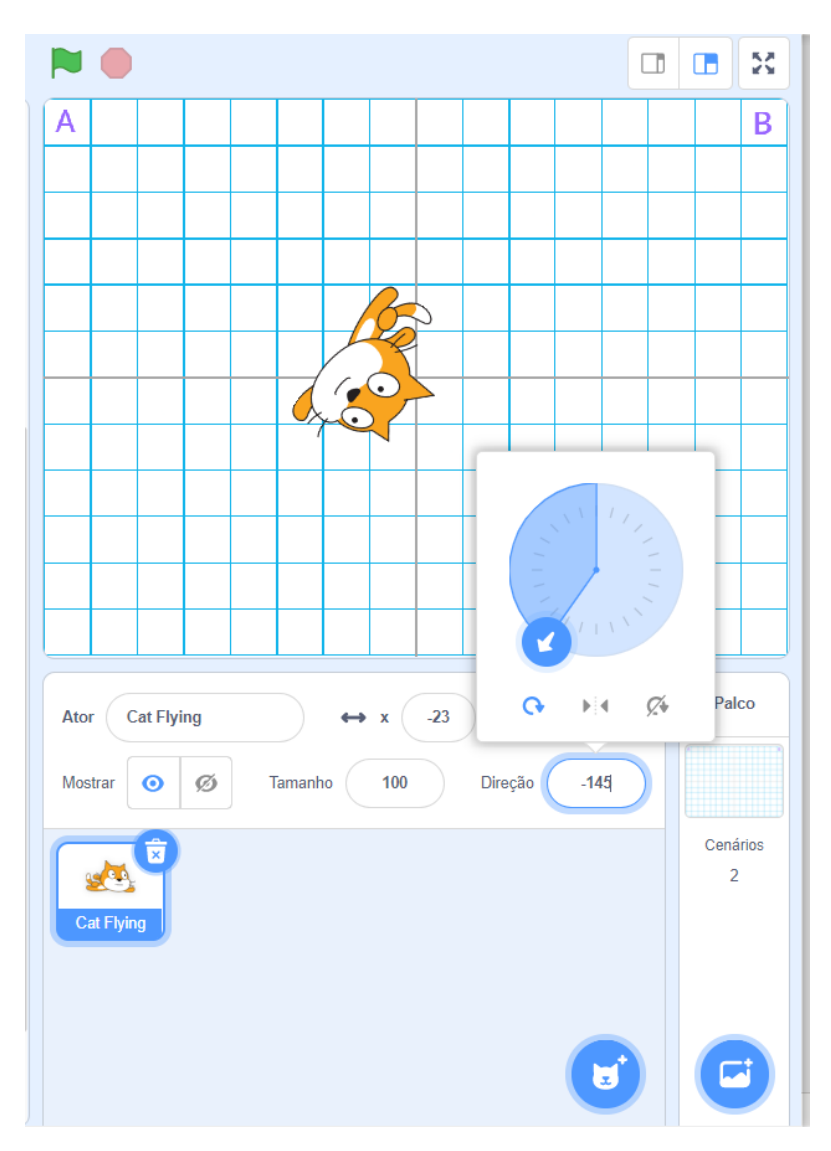

Clique e arraste a seta, e veja como a direção do nosso gato voador modifica.

O que precisamos programar é que:

- Se a resposta for A então o gato voador deve se movimentar a direção -55°
- Se a resposta for B então o gato voador deve se movimentar a direção 55°

Portanto, vamos usar os blocos "Movimento". Clique nessa opção no canto esquerdo, clique e arraste o bloco "aponte para a direção":

| STAT        | 🗊 🌐 🗕 Arquivo                | Editar         | ÷.               | Tutoriais |                                                |
|-------------|------------------------------|----------------|------------------|-----------|------------------------------------------------|
| 🖛 Cóc       | digo 🖌 Fantasias             | () Sons        |                  |           |                                                |
| Movimento   | Movimento                    |                |                  |           |                                                |
|             | mova 10 passos               |                |                  |           |                                                |
| Aparência   | gire C <sup>•</sup> 15 graus |                |                  |           | quando 📕 for clicado                           |
| Som         |                              |                |                  |           | pergunte Qual direção quer que eu vá? e espere |
| Eventos     | gile - <b>J</b> 18 graus     |                |                  |           | se resposta = A então                          |
| Controle    | vá para posição aleatória    |                |                  |           | aponte para a direção -55                      |
|             | vá para x -23 v 0            |                |                  |           |                                                |
| Sensores    |                              |                |                  | /         | se resposta = B então                          |
| Operadores  | deslize por 1 segs. até      | posição aleató | ria <sup>-</sup> | /-        |                                                |
| Variáveis   | deslize por 1 segs. até      | x: -23 y: 0    | /                | н н.<br>С |                                                |
|             | $\sim$                       | $\sim$         |                  |           |                                                |
| Meus Bloops | aponte para a direção 90     | ン              |                  |           |                                                |
|             | aponte para ponteiro do m    | iouse -        |                  |           |                                                |

Faça o mesmo para o bloco debaixo:

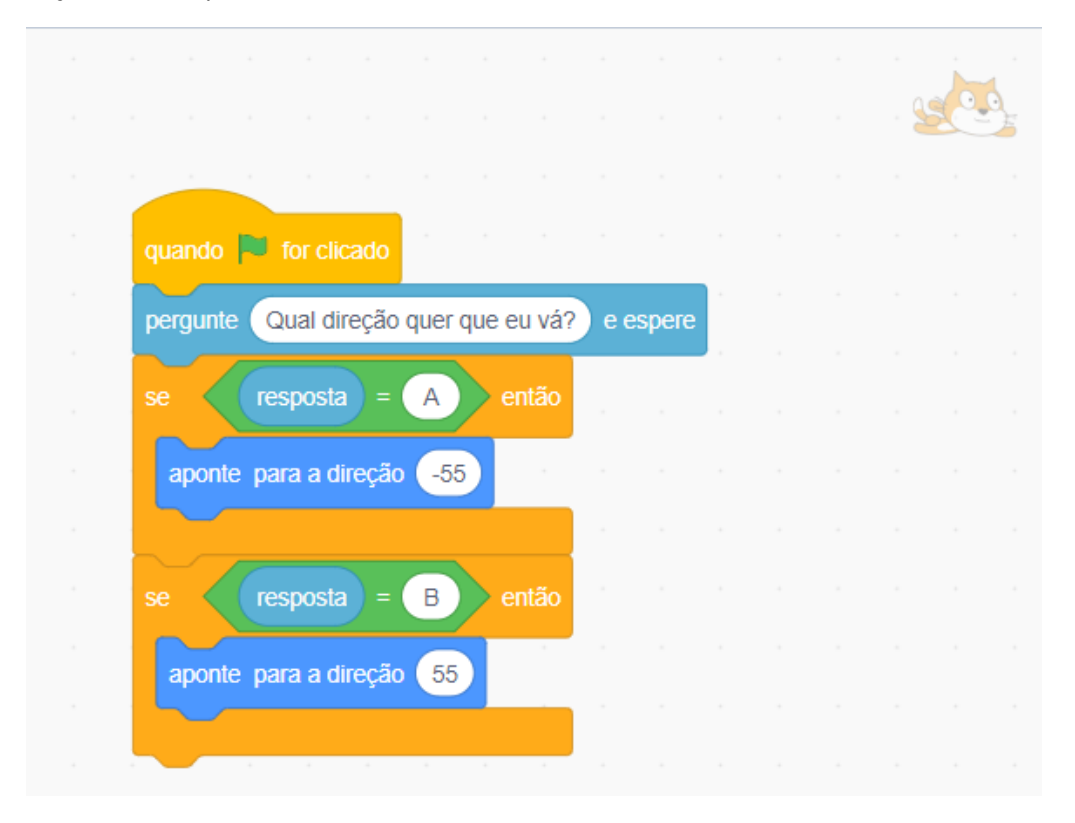

Vamos testar? Clique na bandeira e digite A. Perceba que o gato ficou "de ponta cabeça":

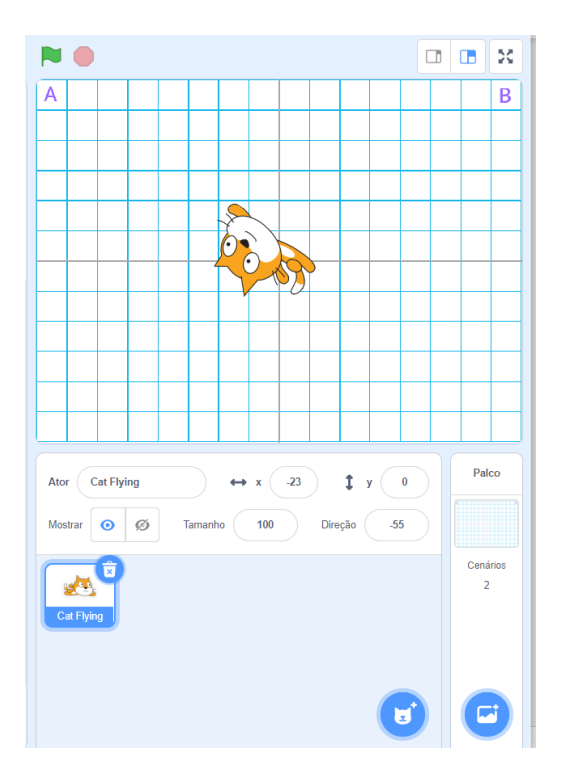

Caso não queira que isso aconteça, na opção de direção do ator, clique no ícone "esquerda/direita" para ele não fazer a rotação completa:

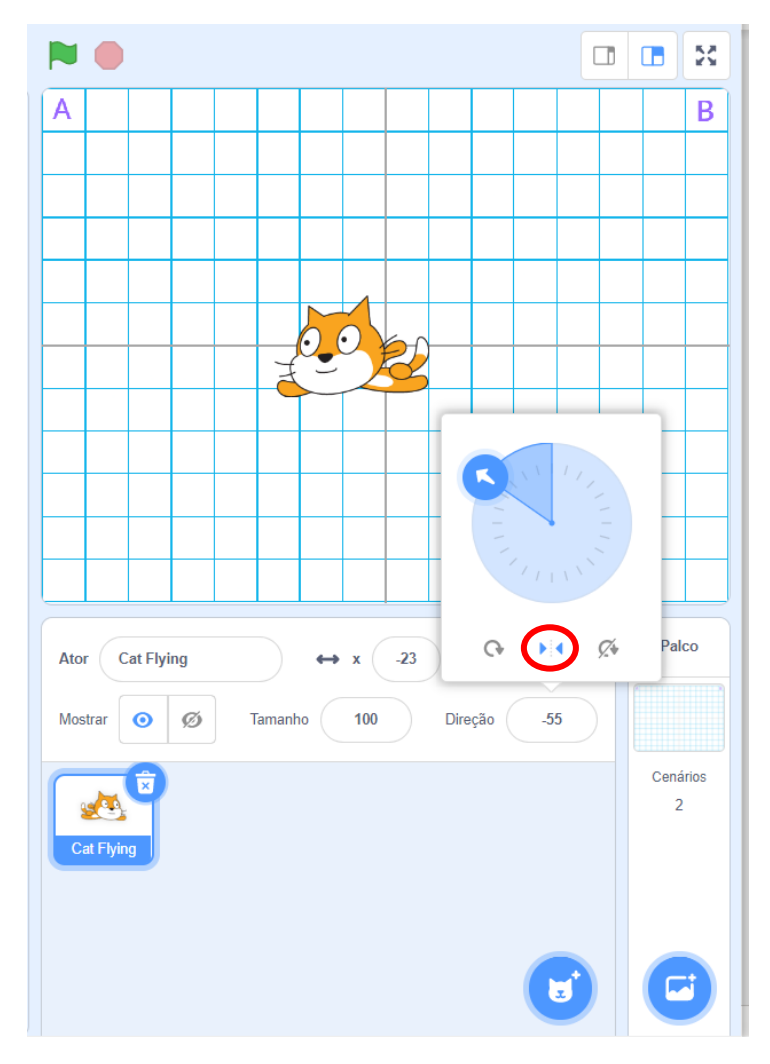

Ótimo! Agora, precisamos fazer o gato voador de fato "voar" até o ponto. Para isso, podemos colocar o bloco de "mova 10 passos":

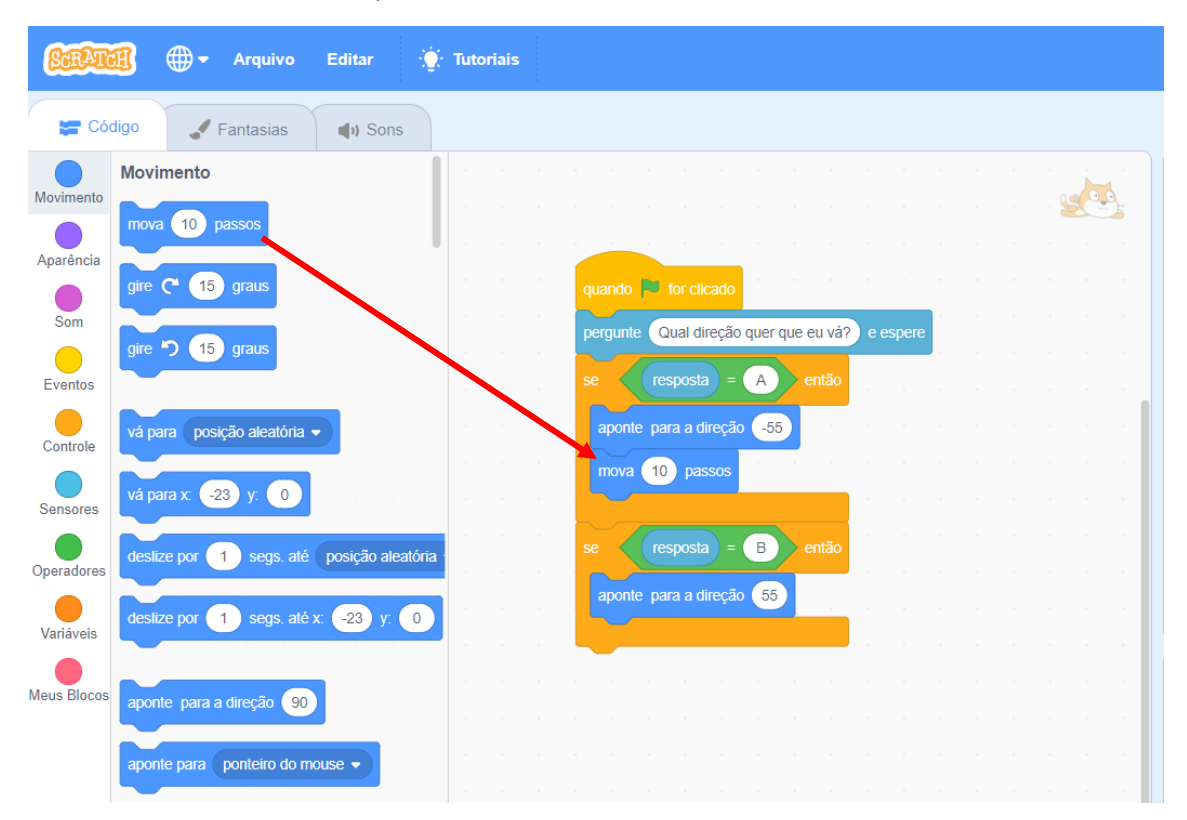

Se você testar, perceberá que ele andará apenas 10 passos, mas nós desejamos que ele chegue até o ponto. Para facilitar, vamos programá-lo para que REPETIDAMENTE mova 10 passos até chegar na borda.

Para isso, clique na opção de "Controle" no lado esquerdo, clique e arraste o bloco "Repita até que", assim:

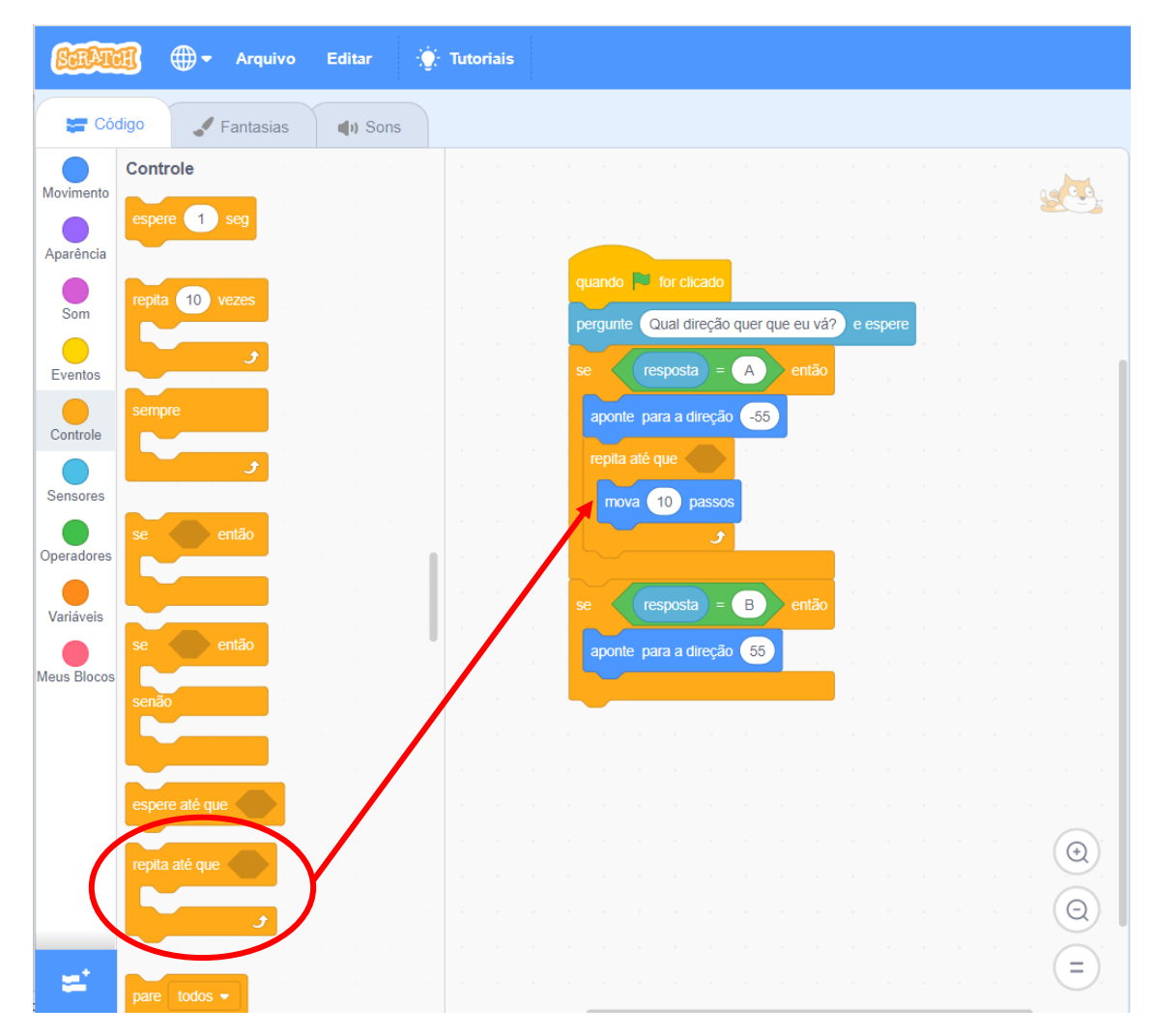

Perceba que ele deve ser encaixado logo abaixo da direção e dentro dele fica o bloco de movimento de 10 passos.

Agora, precisamos usar o sensor de "tocando em ". Clique na opção "Sensores" do lado esquerdo. No bloco "tocando em ponteiro do mouse?" existe uma pequena seta, clique e selecione borda. Assim, o bloco deverá ficar "tocando em borda?". Clique e arraste esse bloco para a área sombreada do bloco "repita até que". Assim:

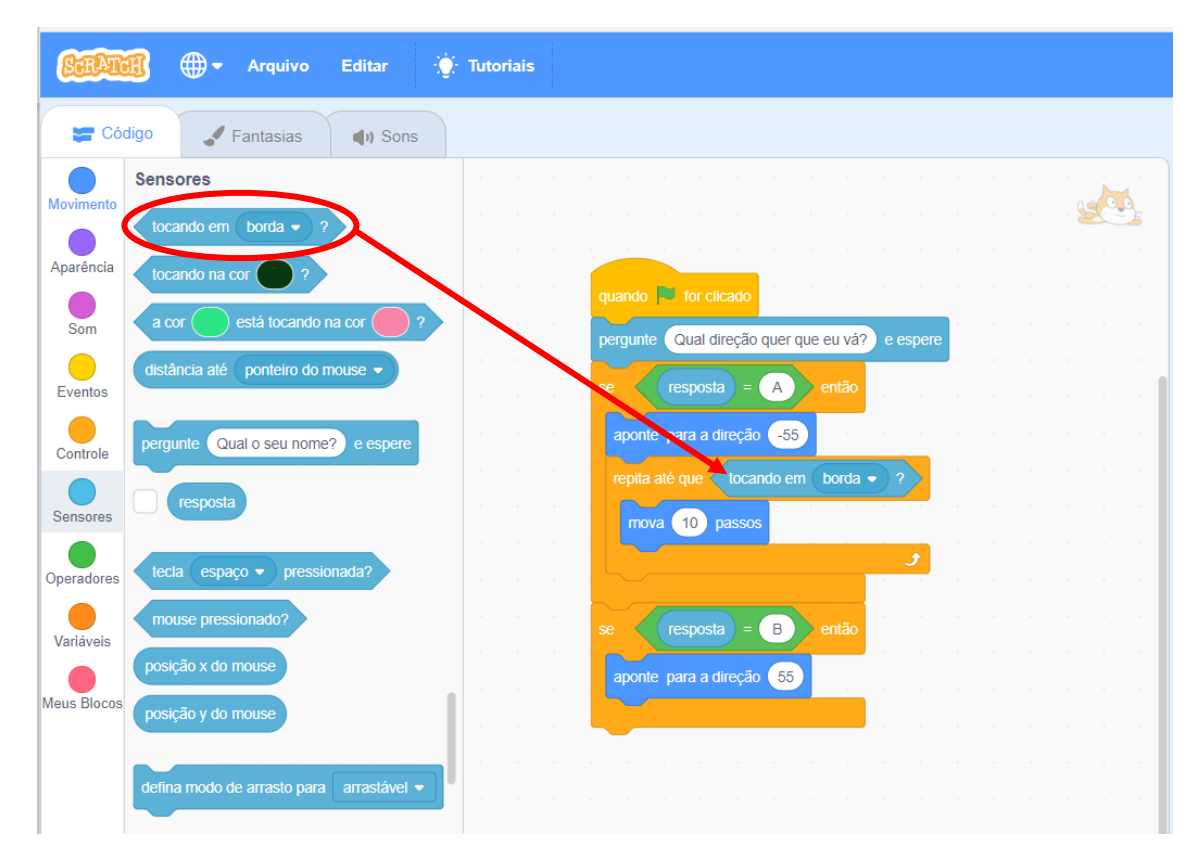

Vamos testar?

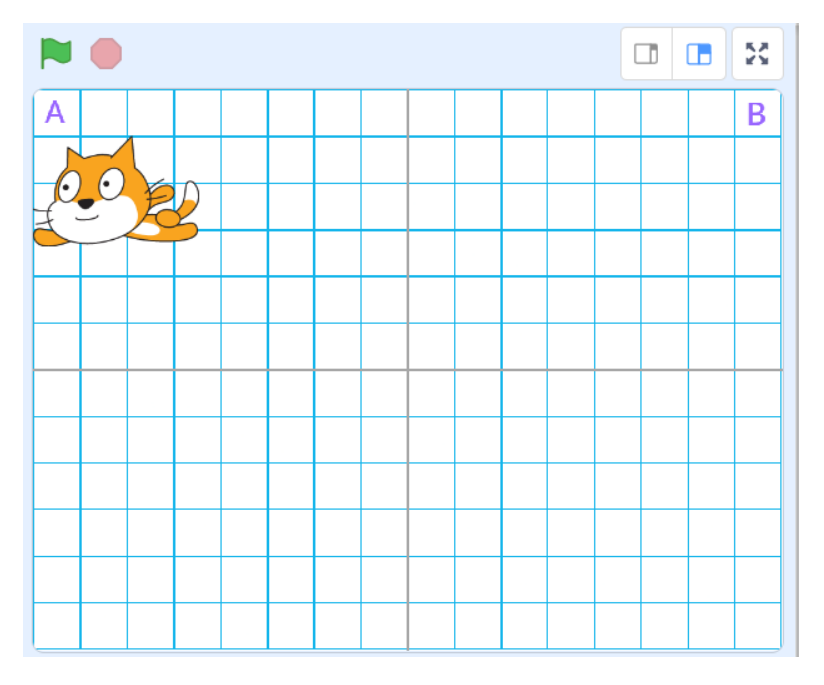

#### Aqui funcionou!

Vamos fazer o mesmo com o canto B? Deve ficar assim:

|  | quando 🏴 for clicado                           |  |
|--|------------------------------------------------|--|
|  | pergunte Qual direção quer que eu vá? e espere |  |
|  | se resposta = A então                          |  |
|  | aponte para a direção -55                      |  |
|  | repita até que tocando em borda - ?            |  |
|  | mova 10 passos                                 |  |
|  |                                                |  |
|  | se resposta = B então                          |  |
|  |                                                |  |
|  | aponte para a direção 55                       |  |
|  | repita ate que tocando em borda • ?            |  |
|  | mova 10 passos                                 |  |
|  |                                                |  |
|  |                                                |  |

Dica, utilize o atalho de duplicar 😉

Se você testar novamente perceberá que o nosso gato voador já estará na tocando na borda, portanto ele não se moverá 🙁. Calma, vamos arrumar isso! Vamos corrigir a posição inicial.

#### Posição inicial

Nosso jogo está quase pronto. Como todo jogo, precisamos programar a posição inicial do nosso ator.

Para isso, vamos usar as coordenadas do nosso grid. Como todo plano cartesiano, nosso palco possui coordenadas X e Y:

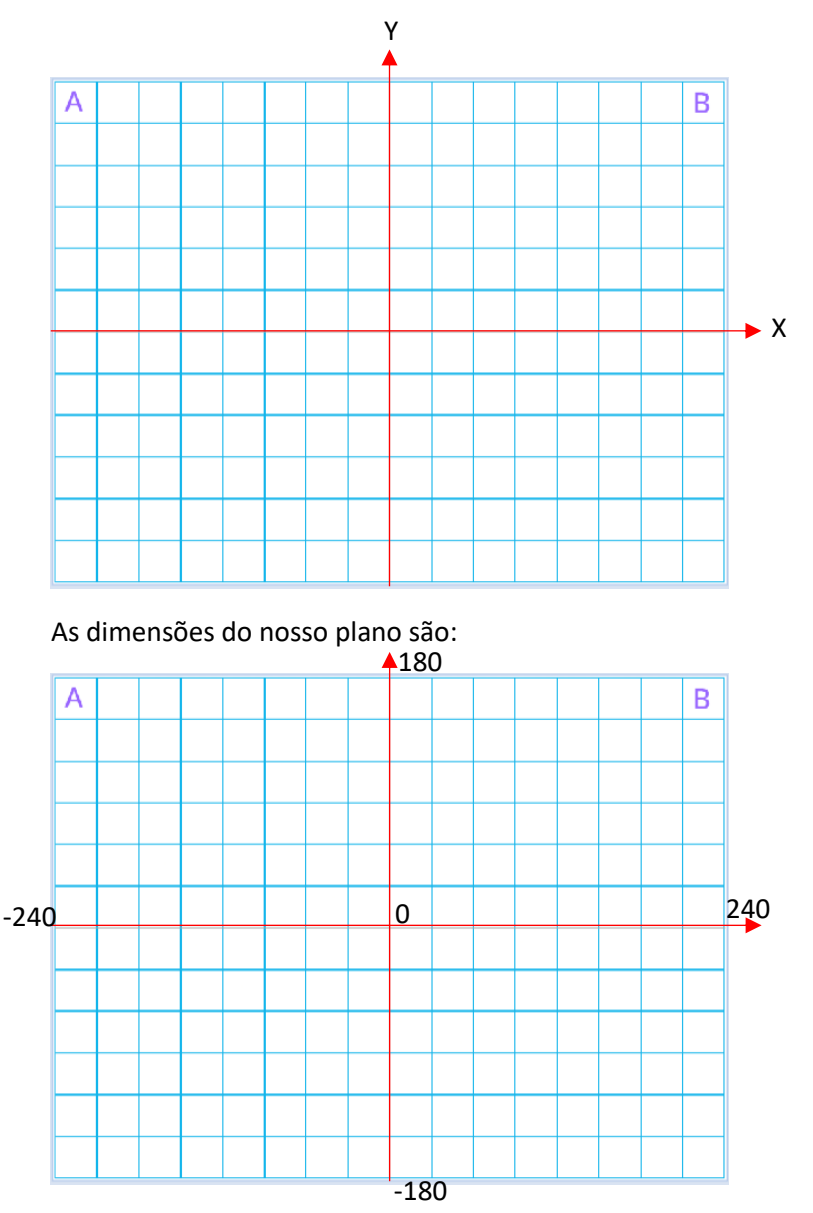

Agora, que você sabe sobre o plano cartesiano do palco, onde devemos posicionar nosso gato voador? Isso mesmo, nas coordenadas 0 de X e 0 de Y, ou seja, exatamente no centro.

Para isso, clique na opção "Movimento" do lado esquerdo, clique no bloco de "vá para x: y:", digite o número 0 para ambos e arraste-o para o centro logo abaixo do evento "Quando bandeira for clicado", assim:

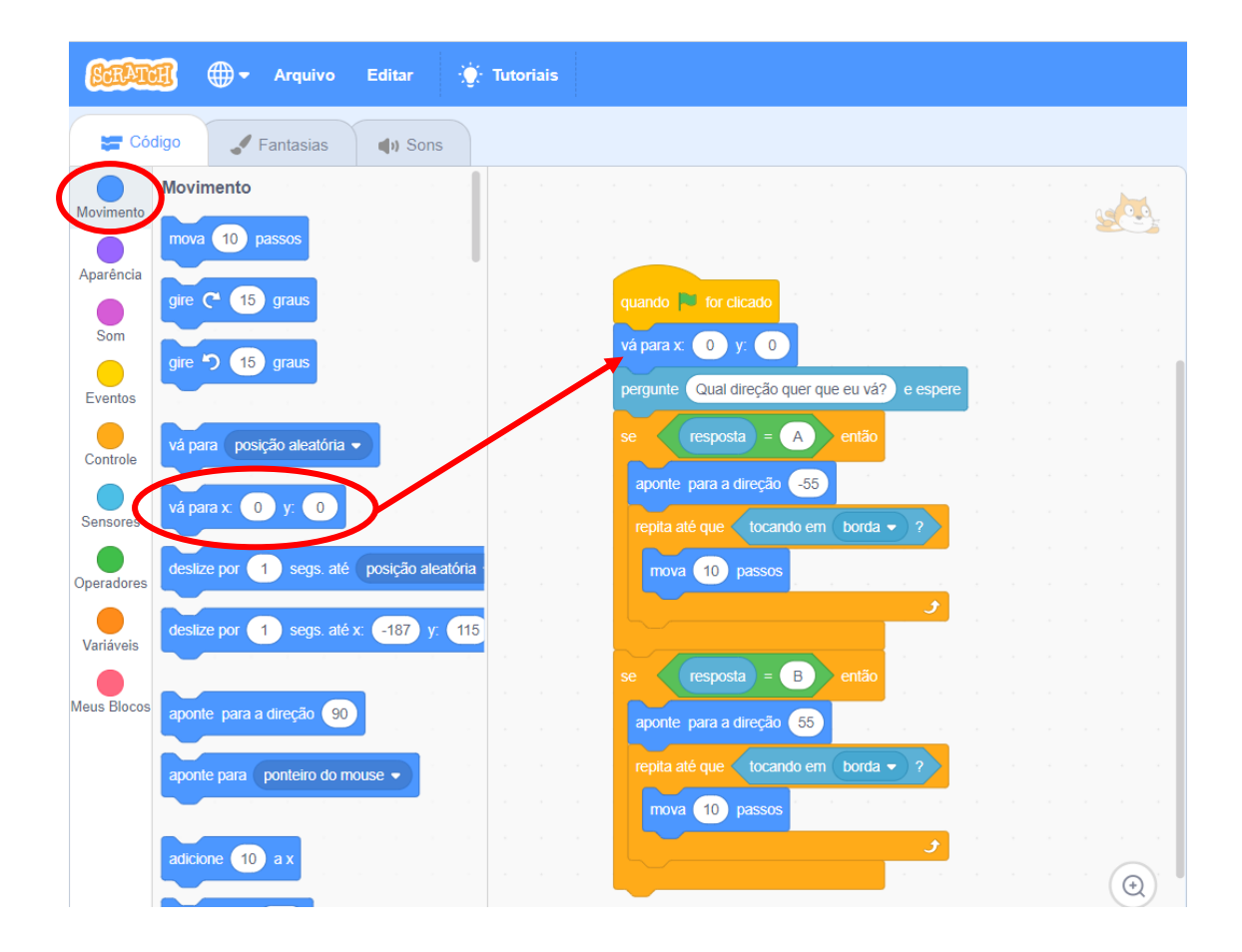

Além disso, arraste o bloco "Aponte para a direção 90" logo abaixo, assim:

| SCRAT       | 🕕 🕀 🕶 Arquivo Editar 🔅 Tutoriais                                              |  |
|-------------|-------------------------------------------------------------------------------|--|
| Có          | digo 🖋 Fantasias 🔹 📢 Sons                                                     |  |
| Movimento   | Movimento                                                                     |  |
| Aparência   | mova 10 passos                                                                |  |
| Som         | gire C <sup>•</sup> 15 graus quando 🔽 for clicado vá para x: 0 y: 0           |  |
| Eventos     | gire *) 15 graus                                                              |  |
| Controle    | vá para posição aleatória -                                                   |  |
| Sensores    | vá para x: 0 y: 0 A A A A A A A A A A A A A A A A A A                         |  |
| Operadores  | deslize por 1 segs. até posição aleatória repita até que tocando em borda - ? |  |
| Variáveis   | deslize por 1 segs. até x: -187 y: 115                                        |  |
| Meus Blocrs | aponte para a direção 90                                                      |  |
|             | aponte para ponteiro do mouse                                                 |  |
|             | repita até que tocando em borda • ?                                           |  |
|             | adicione 10 a x                                                               |  |
|             |                                                                               |  |

Prontinho! Agora, toda vez que iniciar o jogo, nosso gato voador iniciará na mesma posição.

#### Fantasias

Para deixar o jogo mais divertido, vamos mudar a fantasia do gato voador quando ele for fazer o movimento. Clique na aba "Fantasias" para ver quais fantasias estão disponíveis:

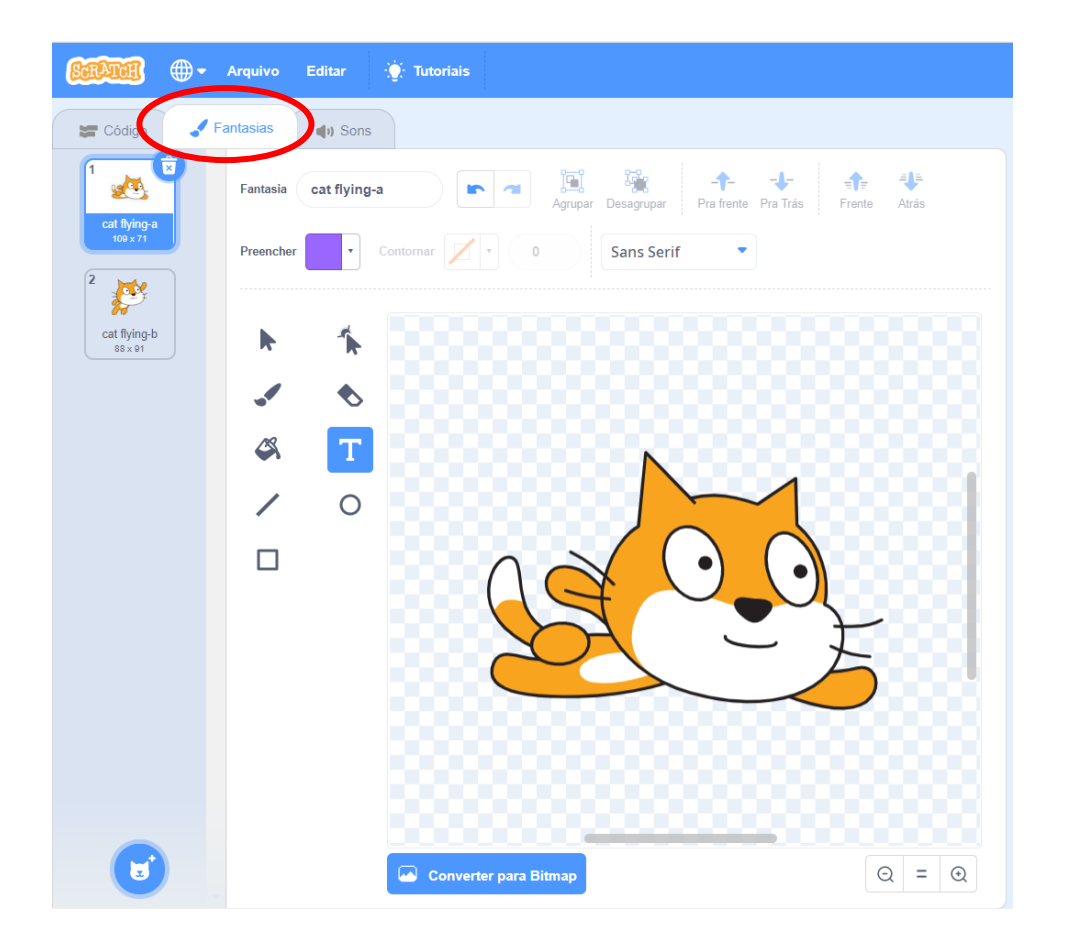

Agora, volte para a guia de código e clique na opção de "Aparência" do lado esquerdo. Arraste o bloco "Mude para a fantasia". Vamos deixar a fantasia "cat-flying-a" quando o nosso gato de fato estiver fazendo o movimento e a fantasia "cat-flying-b" na posição inicial. Para alterar as fantasias, no bloco "Mude para a fantasia" há uma pequena seta para escolher a opção desejada. Veja como ficará:

| SCRAT       | 🗊 🌐 🕶 Arquivo Editar 🔅 Tutoriais    |                                                |
|-------------|-------------------------------------|------------------------------------------------|
| 🖛 Có        | digo 🖌 Fantasias 🌗 Sons             |                                                |
| Movimento   | Aparência                           |                                                |
| Aparência   | diga Olá! por 2 segundos            |                                                |
| Som         | diga Olá!                           | quando 🏲 for clicado                           |
| Eventos     | pense Hummm por 2 segundos          | aponte para a direção 90                       |
| Controlo    | pense Hummm                         | mude para a fantasia cat flying-b -            |
| Controle    | mude para a fantasia cat flying-b 🗸 | pergunte Qual direção quer que eu vá? e espere |
| Sensores    | próxima fantasia                    | se resposta = A então                          |
| Operadores  | mude para o cenário XV-orid-300x2 - | aponte para a direção -55                      |
| Variáveis   | próvimo canário                     | repita até que tocando em borda 🔹 ?            |
| Meus Blocos |                                     | mova 10 passos                                 |
|             | mude 10 no tamanho                  | se resposta = B então                          |
|             | defina o tamanho como 100 %         | aponte para a direção 55                       |
|             | mude 25 ao efeito cor 🗸             | repita até que tocando em borda - ?            |
|             |                                     | mova 10 passos                                 |
| <b>=</b>    |                                     |                                                |

Parabéns! Seu jogo está pronto 🛛 🖉

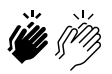

# Melhorias

Será que conseguimos melhorar este programa? Sempre conseguimos melhorar! Mas vamos fazer uma pequena alteração.

Perceba que nosso bloco de código tem dois trechos IGUAIS repetidos:

|  | a de la companya de la companya de la companya de la seconda 🖉 🕰 de |
|--|---------------------------------------------------------------------|
|  |                                                                     |
|  |                                                                     |
|  | quando 🏁 for clicado                                                |
|  |                                                                     |
|  |                                                                     |
|  | aponte para a direção 90                                            |
|  |                                                                     |
|  | mude para a fantasia cat flying-b 🗸                                 |
|  | pergunte Qual direção quer que eu vá?) e espere                     |
|  |                                                                     |
|  | mude para a fantasia cat flying-a 👻                                 |
|  | se resporta = A então                                               |
|  |                                                                     |
|  | aponte para a direção -55                                           |
|  | repita até que < tocando em 🛛 borda 🔹 ?                             |
|  | mova 10 passos                                                      |
|  |                                                                     |
|  | <b></b>                                                             |
|  |                                                                     |
|  | se (resposta) = B) então                                            |
|  | aponte, para a direção 55                                           |
|  |                                                                     |
|  | repita até que Ctocando em borda  ?                                 |
|  |                                                                     |
|  |                                                                     |
|  |                                                                     |
|  |                                                                     |
|  | _                                                                   |

Os dois blocos fazem nosso gato voador se mover até uma posição. O que podemos fazer para melhorar é criarmos o nosso próprio bloco.

Vamos criar um bloco chamado "voar". Para isso, clique na opção "Meus Blocos" no lado esquerdo. Em seguida, clique em "Criar um bloco":

| 🚝 Cóo       | digo |       | 🗸 Fa  | antas | sias |   | <b>(</b> ) S | Sons |  |
|-------------|------|-------|-------|-------|------|---|--------------|------|--|
|             | Meus | Blo   | cos   |       |      |   |              |      |  |
| Movimento   | (    | Criar | um bl | 000   |      | ) |              |      |  |
| Aparência   |      |       |       |       |      |   |              |      |  |
|             |      |       |       |       |      |   |              |      |  |
| Som         |      |       |       |       |      |   |              |      |  |
| Eventos     |      |       |       |       |      |   |              |      |  |
| Controle    |      |       |       |       |      |   |              |      |  |
|             |      |       |       |       |      |   |              |      |  |
| Sensores    |      |       |       |       |      |   |              |      |  |
| Operadores  |      |       |       |       |      |   |              |      |  |
|             |      |       |       |       |      |   |              |      |  |
| variaveis   |      |       |       |       |      |   |              |      |  |
| Veus Blocos | )    |       |       |       |      |   |              |      |  |
|             |      |       |       |       |      |   |              |      |  |

Na nova janela, digite o nome do bloco "voar" e clique em "OK":

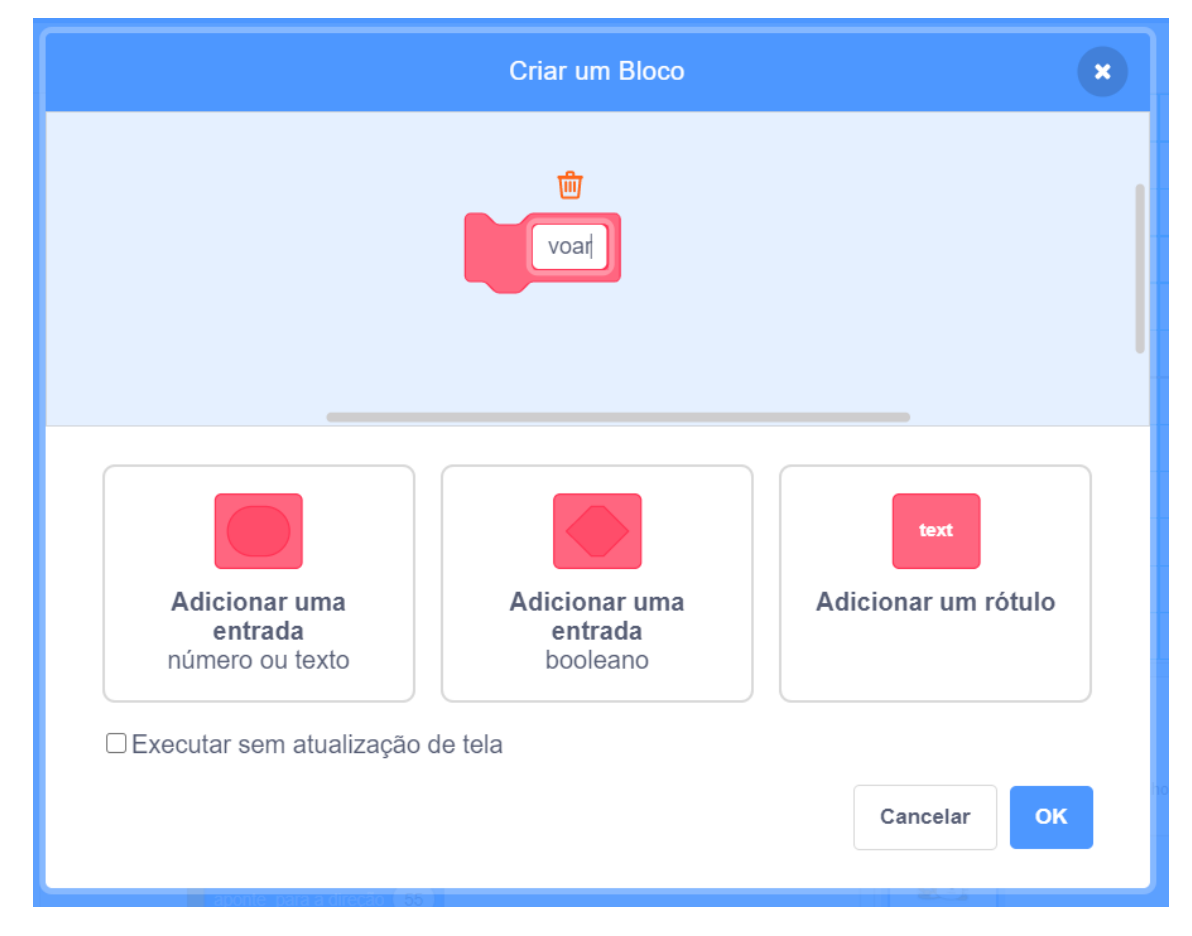

Irá aparecer um novo bloco no centro da tela:

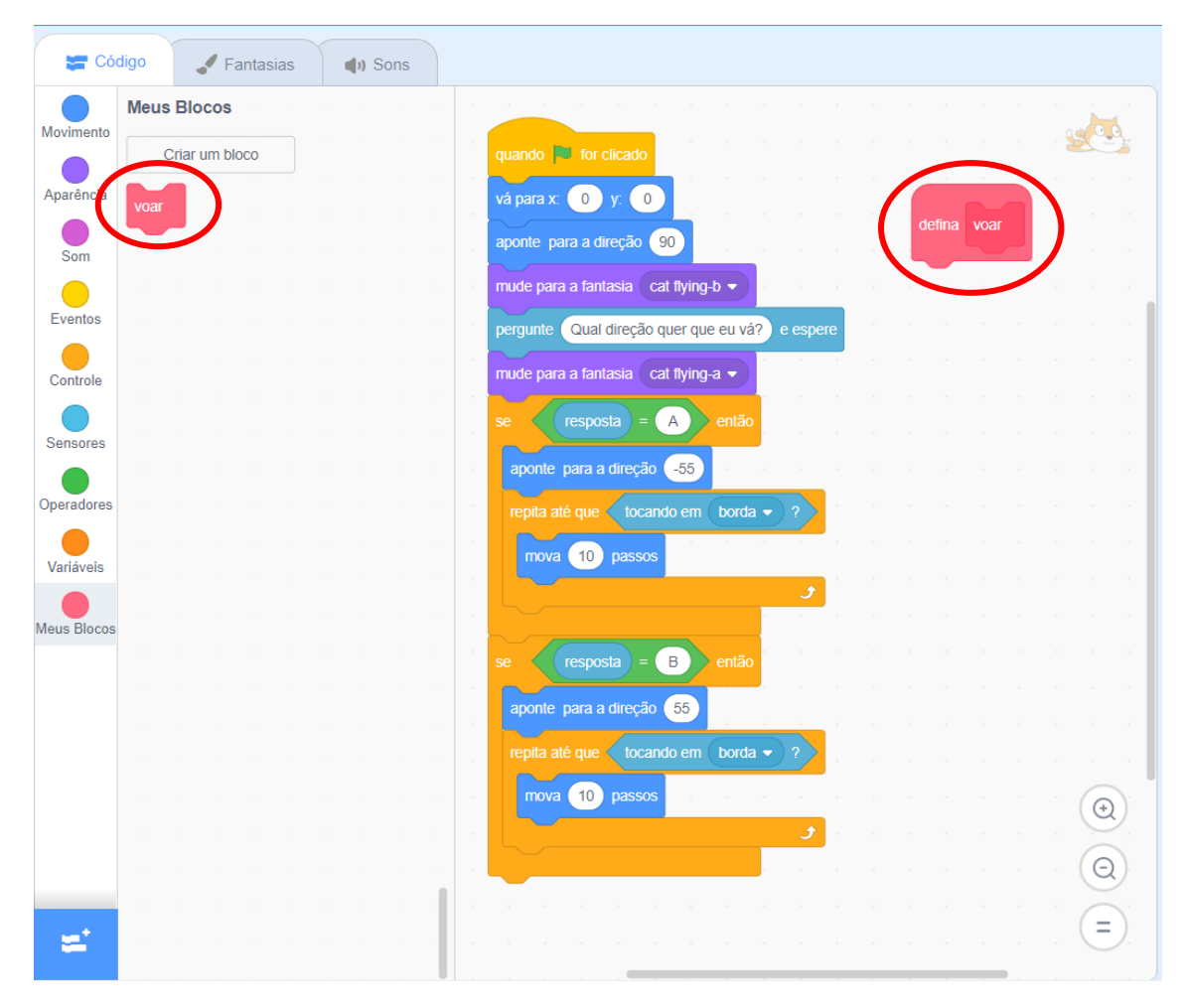

Vamos definir o comportamento do nosso bloco "voar". Clique e arraste o trecho do bloco repetido e encaixe logo abaixo do "defina voar":

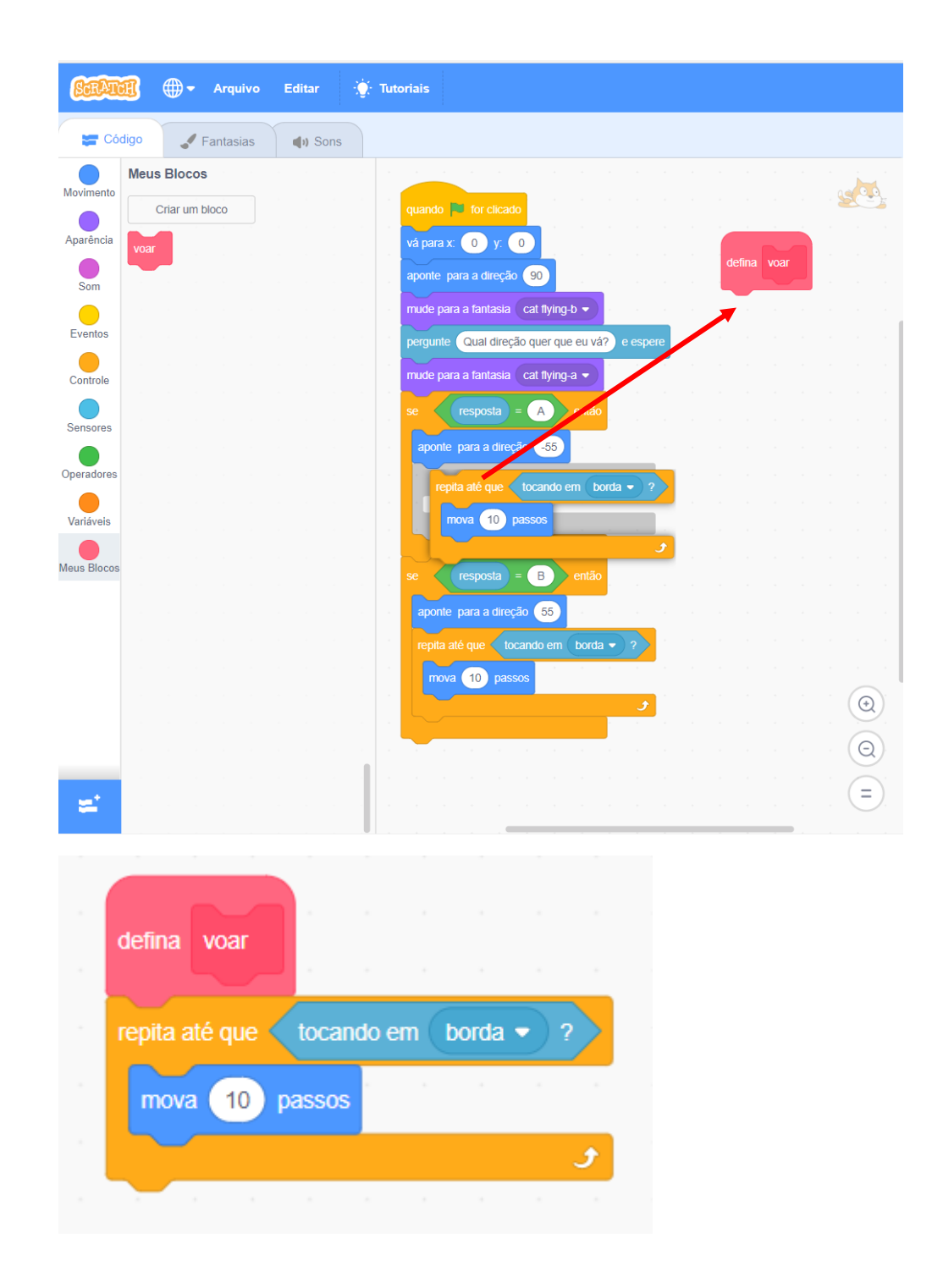

| State Arquivo Editar        | 👮 Tutoriais                                       |
|-----------------------------|---------------------------------------------------|
| 🔚 Código 🖌 Fantasias 📢 Sons |                                                   |
| Movimento Criar um bloco    | guando 🗮 for clicado                              |
| Aparênci voar               | vá para x: 0 y: 0 defina voar                     |
| Som                         | mude para a fantasia cat flying-b  mova 10 passos |
| Controle                    | pergunte Qual direção quer que eu vá? e espere    |
| Sensores                    | se resposta = A então                             |
| Operadores                  | voar                                              |
| Variáveis                   | se resposta = B então                             |
| Meus Blocos                 | aponte para a direção 55                          |
|                             |                                                   |
|                             |                                                   |

Prontinho! Agora, arraste o seu novo bloco "voar" nos locais necessários:

Para apagar um bloco, você pode clicar com o botão direito do mouse, em seguida "apagar" ou arrastá-lo para a área da esquerda.

O benefício de ter o novo bloco "voar" é que se desejar modificar o comportamento do ator, basta mudar em um lugar. Por exemplo, se quiser adicionar pausas no movimento:

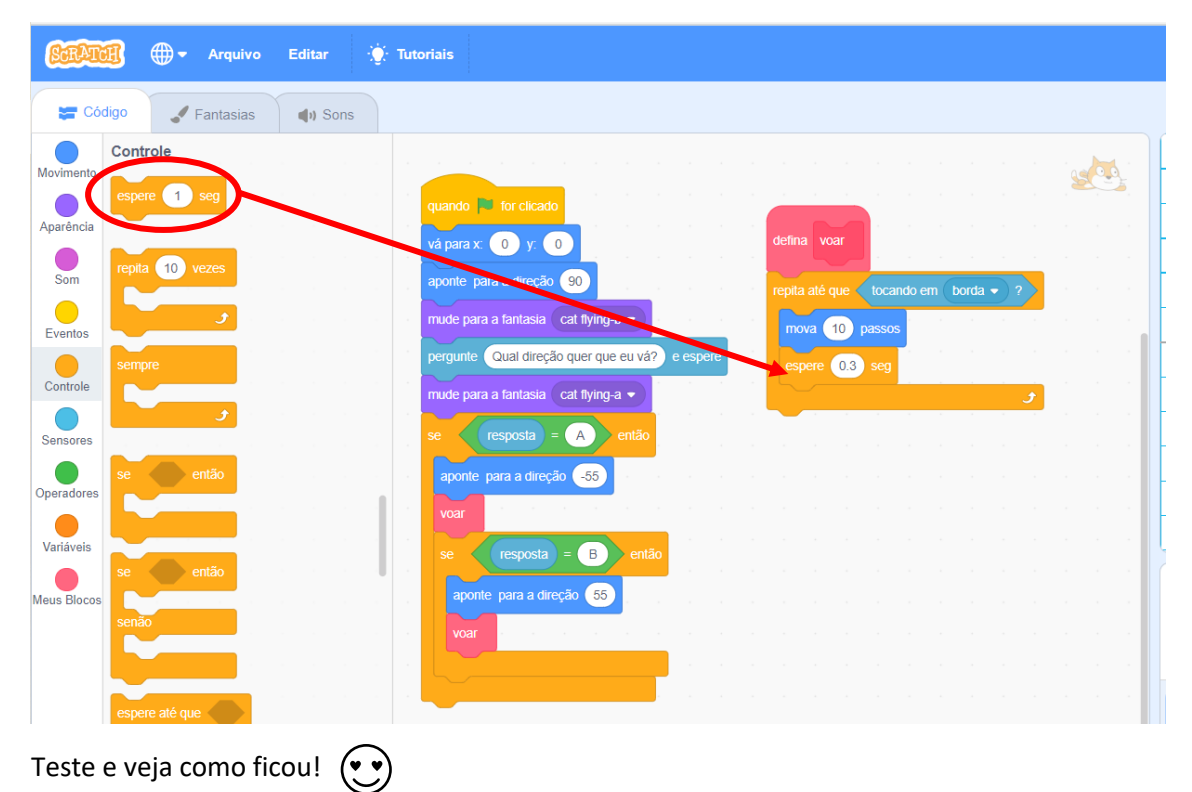

E agora? Desafio você a usar sua criatividade e melhorar o jogo! Você aceita o desafio?